## WebGrader for Students

Your student password provides access to:

- Your grades
- Teacher comments
- Assignment descriptions and due dates
- Class announcements
- Web Notes, a vehicle similar to email, contained within the WebGrader system.

## **Getting Started**

- 1. Open your Internet browser and go to www.webgrader.com

| WebGrader                             | User: JACKIE HALLER<br>School: CLI Private Elementary |                 |                   |              |  |  |  |
|---------------------------------------|-------------------------------------------------------|-----------------|-------------------|--------------|--|--|--|
| Class List WebNotes H                 | lelp                                                  |                 |                   | Logout       |  |  |  |
| Home Page 🖕 You have 3 new Web Notes. |                                                       |                 |                   |              |  |  |  |
| Select a grading period: Quarter 1 💽  |                                                       |                 |                   |              |  |  |  |
| Class                                 | Teacher                                               | Quarter 1 Grade | Reports           | Assignments  |  |  |  |
| Language-1                            | Phillips, Dan                                         | F               | Select a report 🔹 | Show All (2) |  |  |  |
| Math                                  | Phillips, Dan                                         | в               | Select a report 🔹 | Show All (1) |  |  |  |
| Social Studies-1                      | Phillips, Dan                                         | NG              | Select a report 💌 | (None)       |  |  |  |
| NG - No Grade Available.              |                                                       |                 |                   |              |  |  |  |

- 3. Click the **Show All** link in the Assignments column to see assignments for that class. Click the Class List menu option to return to the class listing.
- 4. Need to send the teacher or administrator a note? From the **WebNotes** menu, select **Inbox** from the drop down menu. Your WebNotes will appear. Click a link in the **Subject** column to read the WebNote.

| WebGrader User: LACKIE HALLER<br>School: CLI Private Elementary |                         |                     |                      |        |  |  |  |
|-----------------------------------------------------------------|-------------------------|---------------------|----------------------|--------|--|--|--|
| Class List 🛛 🛛 🛛 🖉 🖉                                            | bNotes Help             |                     |                      | Logout |  |  |  |
| WebNotes - Inbox                                                |                         |                     |                      |        |  |  |  |
| Compose                                                         |                         |                     |                      |        |  |  |  |
| Folder                                                          | Subject                 | From                | Received             |        |  |  |  |
| 🗁 Inbox (3)                                                     | Egg Cartons             | Dan Phillips        | 8/10/2006 1:48:00 PM |        |  |  |  |
|                                                                 | Egg Cartons             | Dan Phillips        | 8/9/2006 12:01:00 PM |        |  |  |  |
| 📮 Sent                                                          | Fire Drill Instructions | Privelem Super User | 7/25/2006 4:17:00 PM |        |  |  |  |

5. Click the **Compose** button to write a WebNote to your teachers or administrators.

WebGrader is that simple! If you need further assistance, ask you teacher.